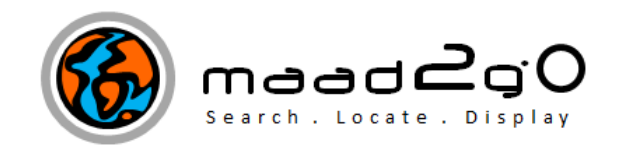

## KB2008: Display the Searched Results record spatial extents within the MAAD2map map window display.

*This document outlines the feature of displaying records spatial extents within the MAAD2map map window display. This feature was added in version 4.0.4* 

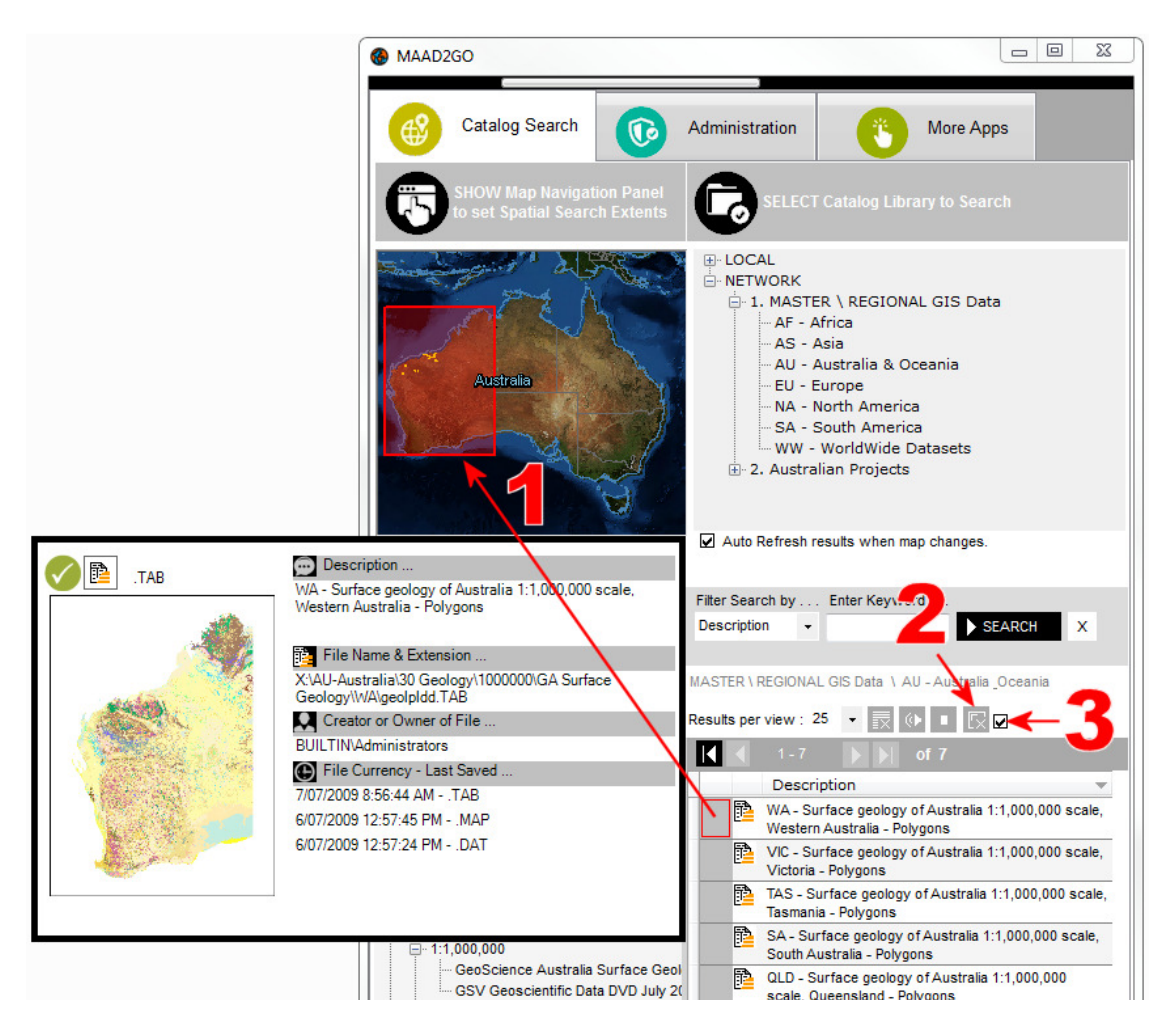

- 1. To **display the extents** of a record within the MAAD2map map window, roll the mouse cursor over the popup preview column for a record (1). Along with the popup preview window that is displayed, a red rectangle within the MAAD2map window displaying the spatial extents of the selected record is shown.
- 2. The records spatial extents object stays within the map window until either the cursor selects another record, or the Data Classifications change.

3. To **manually clear** the records spatial extents object from the map window, select the 'Clear Spatial Extents' button (2), located within the Results Page View Controls area.

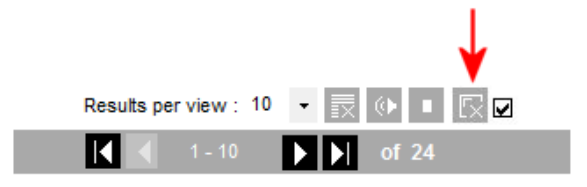

4. To **temporary disable** (or re-enable) this function, select or unselect the checkbox ( 3 ) located within the Results Page View Controls area.

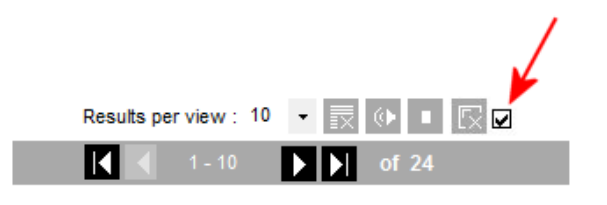

Last Updated: 26/09/2012 11:11 AM Document Name: KB2008 Showing Map Extents on Map Window.docx MAAD2GO is a © product of MAAD Solutions Pty Ltd